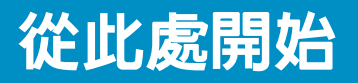

1

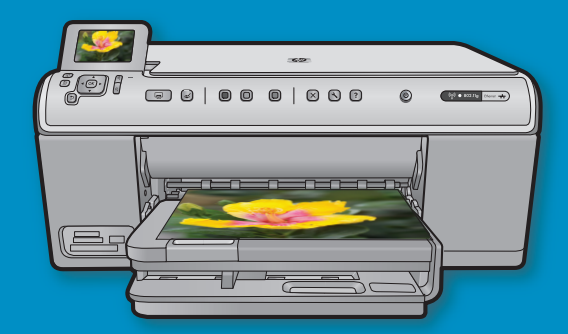

**USB 纜線使用者**:在出現提示之前請勿連接 USB 纜線。有線和無線安裝指示會在 USB 指示之後提供。

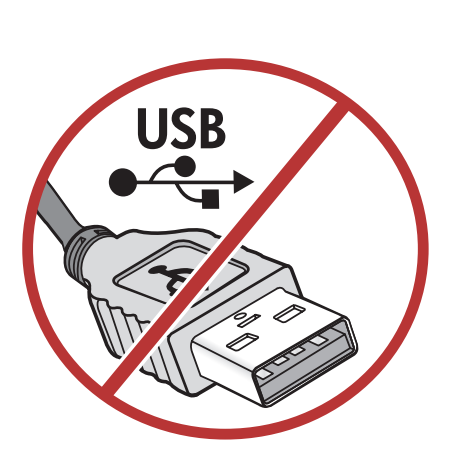

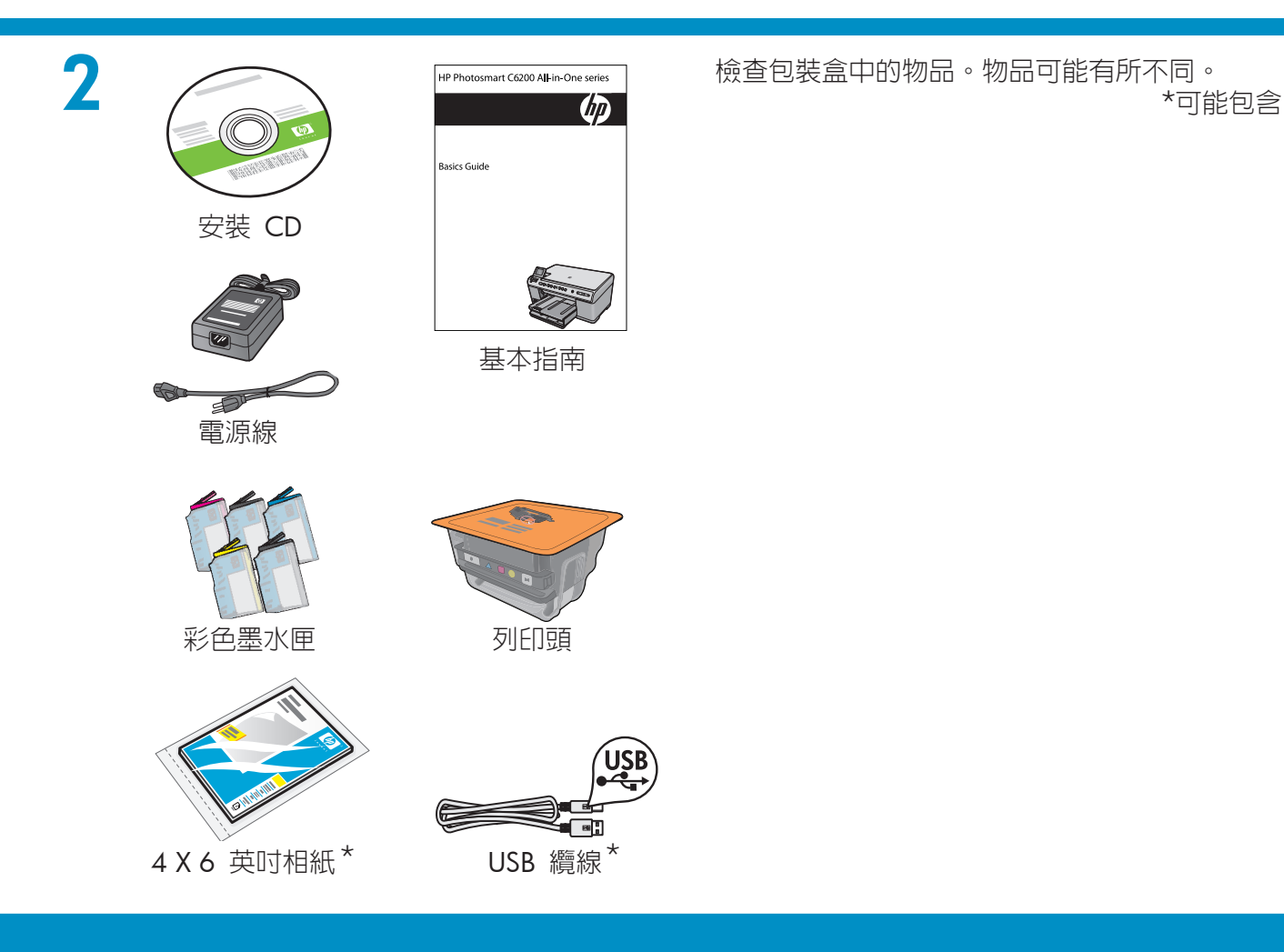

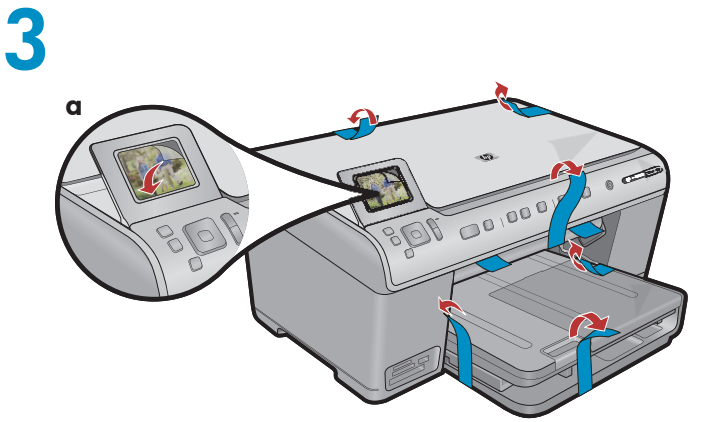

a.撕掉裝置正/背面上的所有膠帶。調整顯示器並撕掉上面的保護膜。

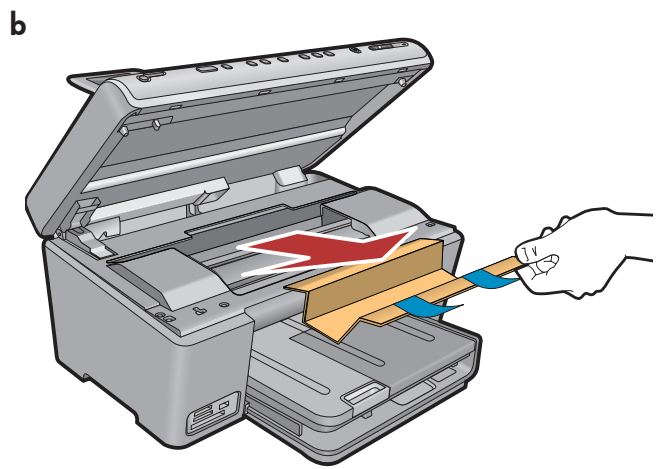

**b.**開啓裝置並拆掉裝置内部的所有包裝材料。

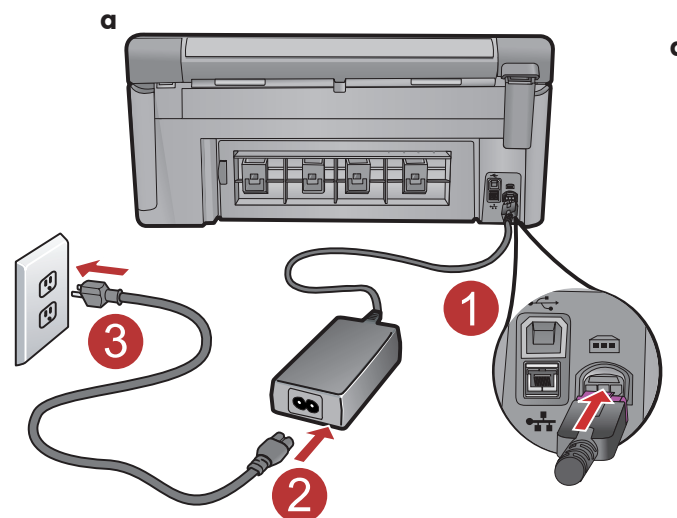

4

**a.**接上電源線與轉接器。

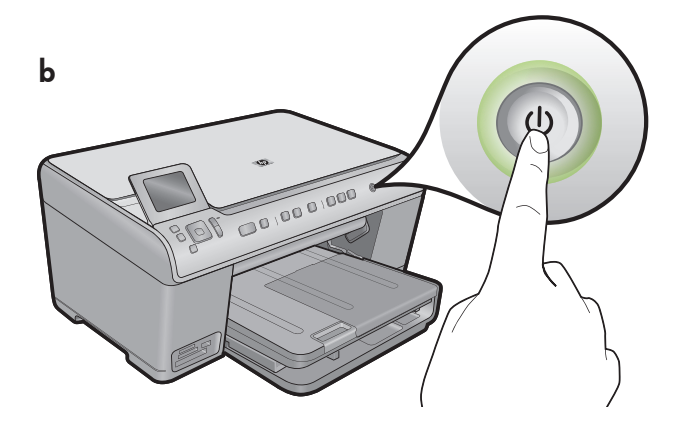

**b.**按 @ 開啓 HP All-in-One。

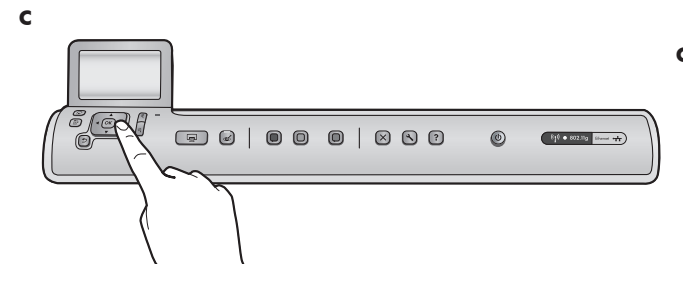

c. 如果系統提示您選取語言和國家/地區,請加以選取。

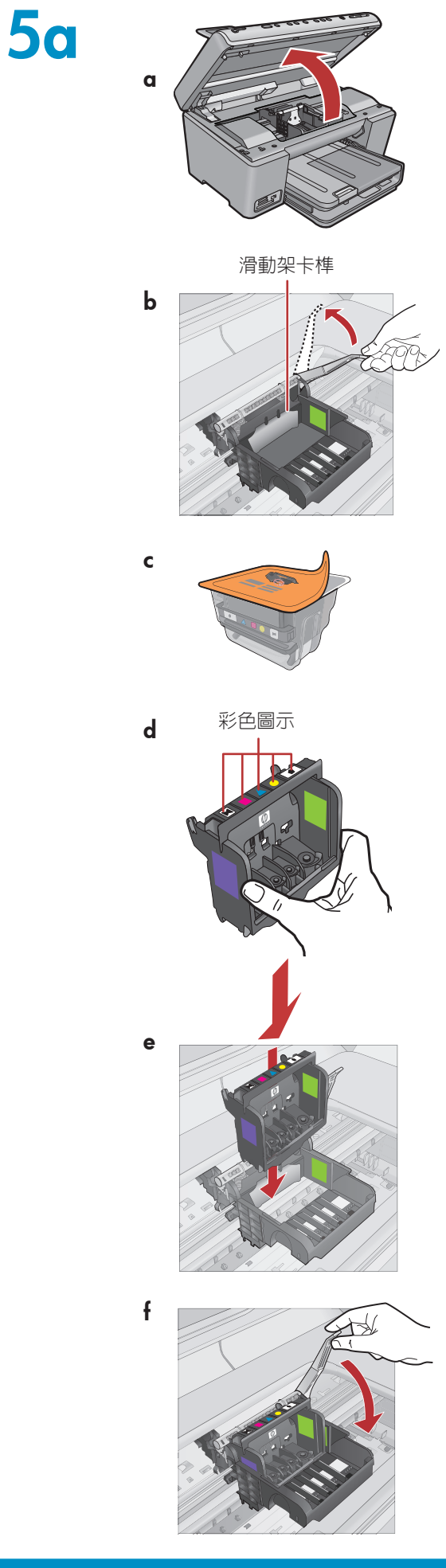

a. 開啓墨水匣存取擋門。

**b.**穩穩地抬起灰色卡榫,如圖所示。

c. 拆掉列印頭上的包裝材料。
 請勿觸摸銅色接點。
 請勿刮擦印表機上的接點或其他表面上的接點。

**d.**垂直握住列印頭,如圖所示。

e. 將列印頭向下放入裝置中,使列印頭上的紫色塊與綠色塊 與裝置上的紫色塊與綠色塊對齊。

f. 慢慢放下卡榫。

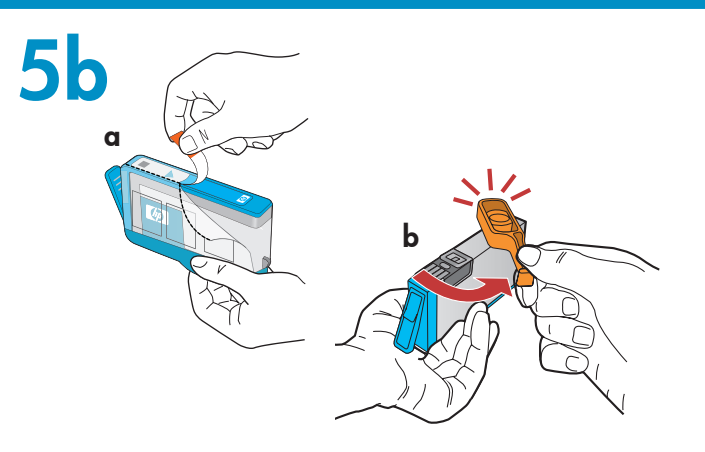

С

**重要事項**: 您必須完成步驟 5a 才能安裝墨水匣。

a.揭起橙色標籤將塑料包裝撕掉。

**b.**轉動橙色蓋子以將其取下。

**c.** 翻轉墨水匣,並將其滑動到適當的插槽中,然後向下按壓 直到其卡入到位。

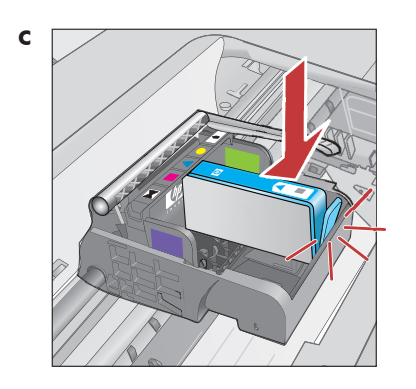

**d.**重複步驟 a、b 和 c 安裝所有墨水匣。

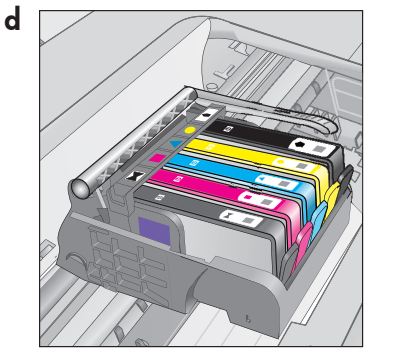

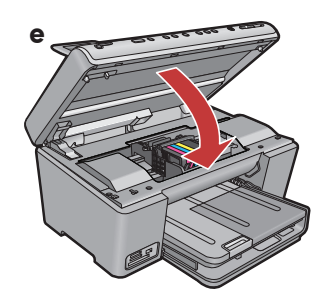

e. 關閉墨水匣存取擋門。
 開始起始化過程(大概需要 6 分鐘時間)。在此期間您會
 聽到裝置喀喀作響。

在起始化進行過程中,可以繼續下一步驟,放入紙張。

6

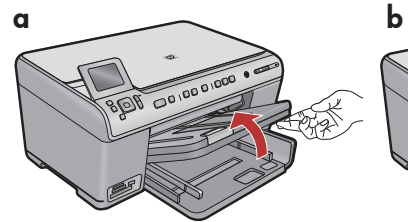

**a.**抬起出紙匣。

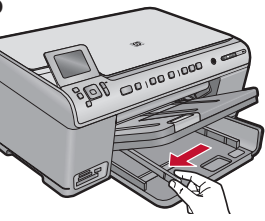

**b.**將紙張寬度導板滑至 左側。

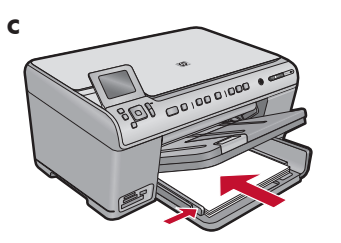

c. 在主紙匣中插入一般白 紙並調整紙張導板。

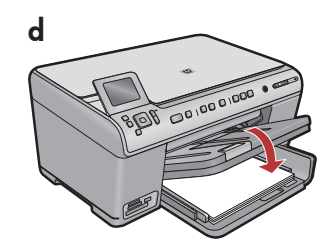

**d.**放下出紙匣。

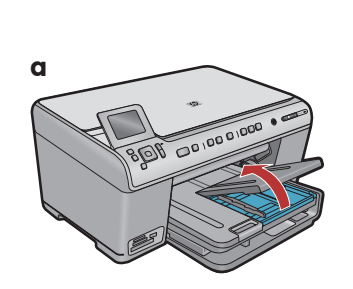

a. 抬起相片匣蓋板。

8

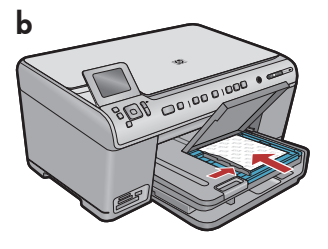

b.將相紙光面朝下裝入相片
 c.放下相片匣蓋板。
 匣。滑動紙張導板,直到緊
 貼相紙邊緣。

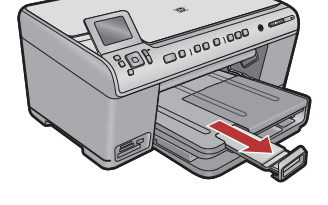

d

**d.**抬起接紙器。

**a.**將紙張放入後,按「OK」按鈕,再等候幾分鐘,校正頁 會列印出來。

b. 校正頁列印完成后,校正工作即完成。按「OK」按鈕。

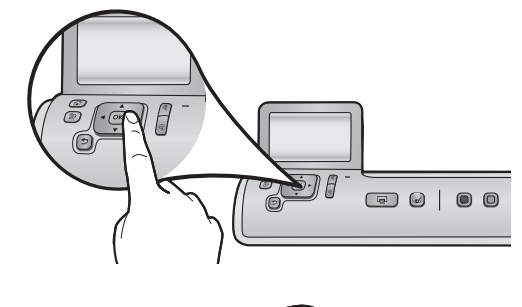

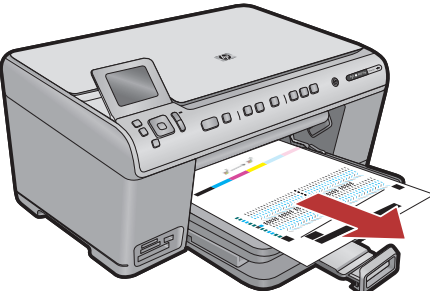

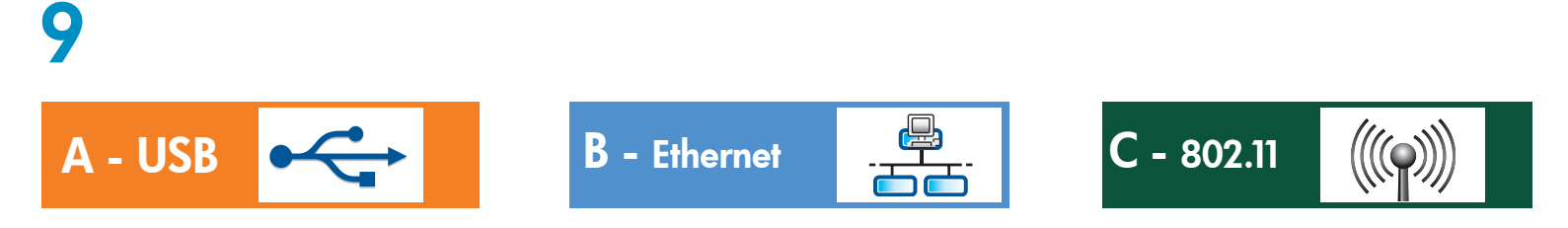

僅可選擇一種連線類型 (A - USB、B - Ethernet/有線或 C - 802.11/無線)

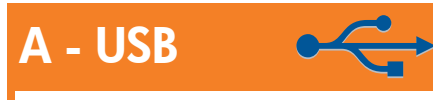

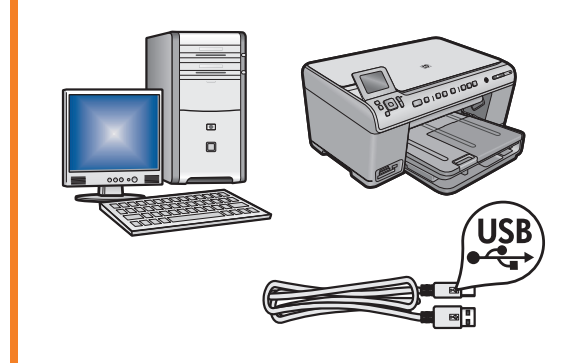

如果要將 HP All-in-One 直接連接至某台電腦,請參考 A 部分 中的指示。(在進行到 A 部分之前請勿連接 USB 纜線)。所需設 備: USB 纜線。

B - Ethernet

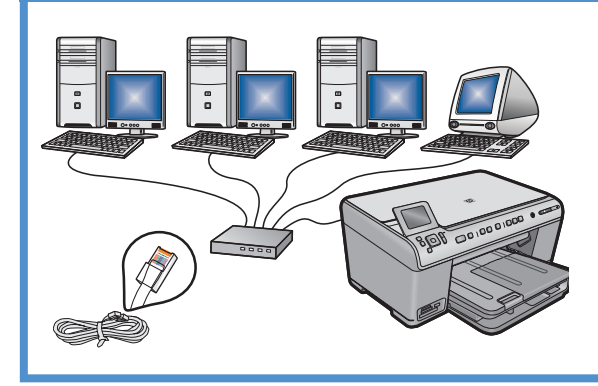

如果要用 Ethernet 纜線連接 HP All-in-One 和您的網路,請參考 **B 部分**中的指示。所需設備:路由器和 Ethernet 纜線。

### C - 802.11

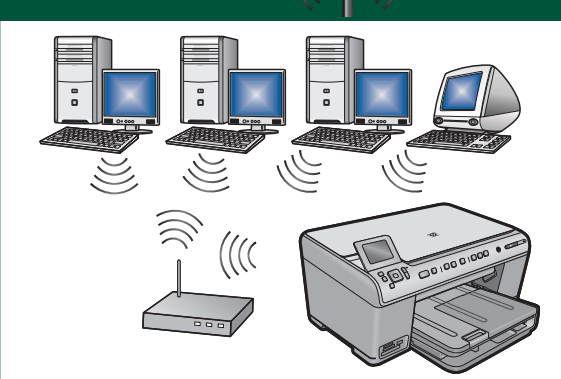

如果要用無線(802.11 b 或 g)連接 HP All-in-One 和您的網路, 請參考 C 部分中的指示。所需設備:無線路由器。

## A - USB

#### Windows:

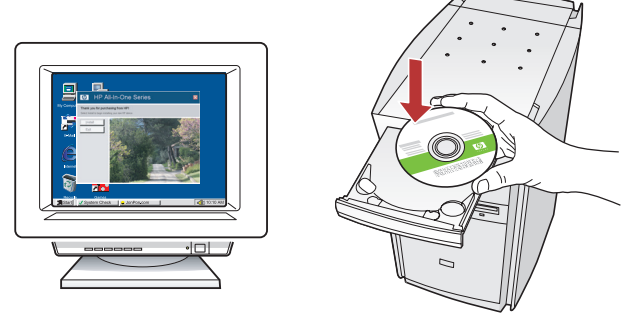

a. 開啓電腦,必要時請登入,接著等候桌面出現。插入
 綠色 CD,並依照螢幕上的指示操作。
 重要事項:如果啓動畫面沒有出現,請依次連按兩下
 「我的電腦」、有 HP 標誌的「CD-ROM」圖示、
 「setup.exe」。

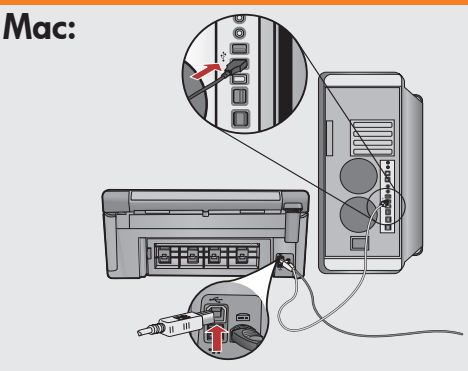

**重要事項**:如果包裝盒中沒有包含 USB 纜線,請單 獨購買。

a.請將 USB 纜線一端連接到 HP All-in-One 後方的 連接埠,然後將另一端連接到電腦上的任何一個 USB 連接埠。

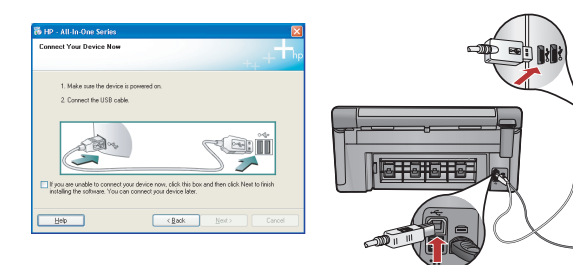

**重要事項**: 如果包裝盒中沒有包含 USB 纜線,請單獨 購買。

- b.出現 USB 提示時,請將 USB 纜線一頭連接到 HP All-in-One 後方的連接埠,然後將另一頭連接到電 腦上的任何一個 USB 連接埠。
- c. 依照螢幕上的指示完成軟體安裝。
- d.轉至第 16 頁即可瀏覽 All-in-One 的功能。

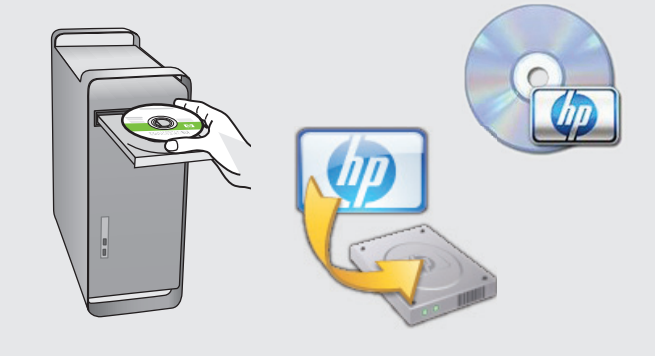

- **b.**插入**綠色** CD。
- c. 連按兩下桌面上的「HP Photosmart CD」圖示。
- d. 連按兩下「HP Installer」圖示。按照螢幕上的指示操作。
- e. 完成「Setup Assistant」(設定小幫手)畫面。
- f. 轉至第 16 頁即可瀏覽 All-in-One 的功能。

USB 疑難排解

 $\bigcirc \rightarrow \square$ 

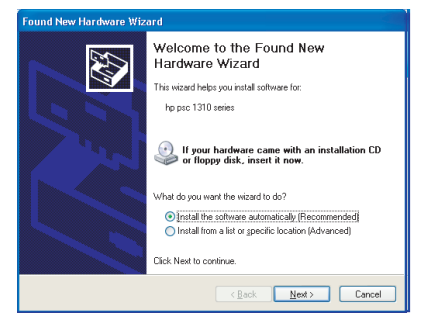

問題: (Windows) 顯示 Microsoft「新增硬體」畫面。

? → € ~ >

動作: 關閉所有畫面。拔掉 USB 纜線,再插入緑色 HP All-in-One CD。 請參考 A 部分。

? -> www.hp.com/support

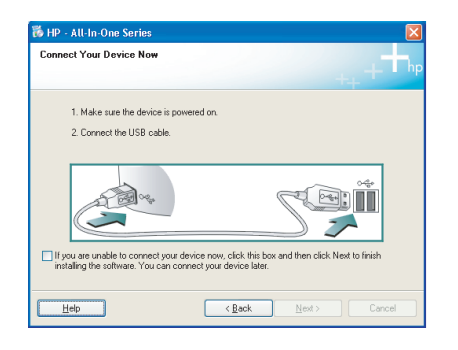

- 問題: (僅限於 Windows) 沒有看見提示您連接 USB 纜線的螢幕。
- 動作: 關閉所有畫面。取出綠色 HP All-in-One CD,再重新插入。 請參考 A 部分。

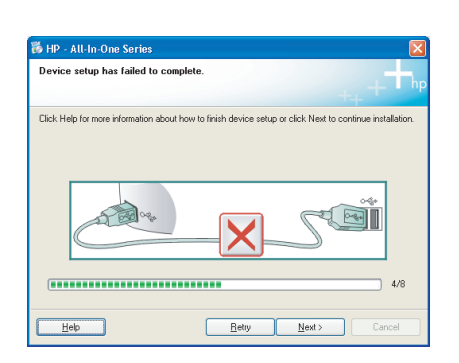

問題: (僅限於 Windows) 顯示「裝置安裝無法順利完成」畫面。

**動作:** 拔掉裝置插頭再重新插上。檢查所有連線。確保 USB 纜線已插到 電腦。請勿將 USB 纜線插到鍵盤或是無源的 USB 集線器。 請參考 A 部分。

## **B** - Ethernet

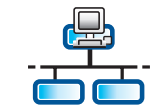

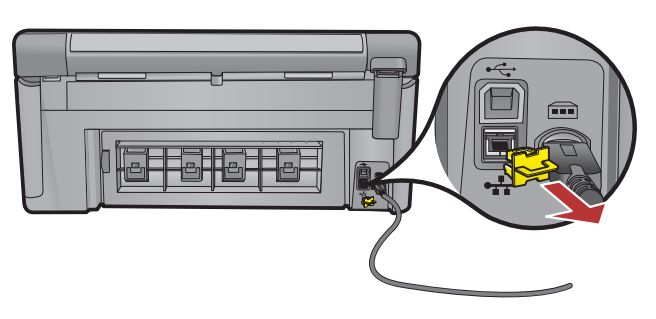

- a. 找到您的 Ethernet/網路纜線。
- **b.**拔出裝置背面的黃色插頭。
- c. 將 Ethernet/網路纜線的一端連接到裝置背面的 Ethernet 連接埠。
- **d.**將 Ethernet/網路纜線的另一端連接到路由器(不要連接 到 Internet 連接埠)。
- e.轉至本《安裝指南》的 D 部分安裝您的軟體。

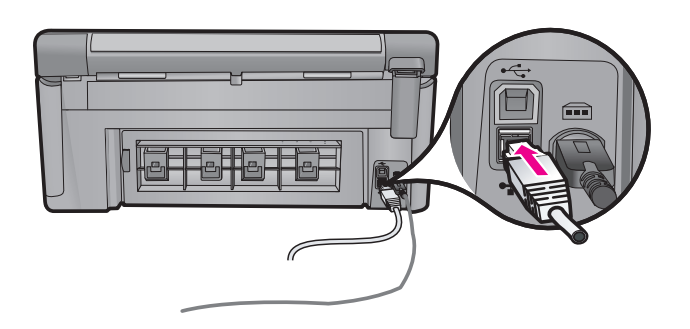

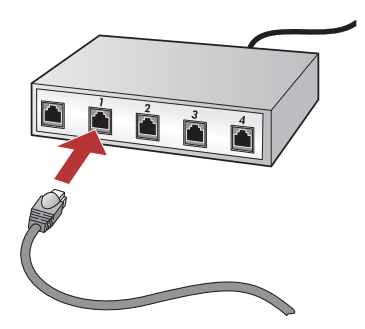

**重要事項:**您的電腦和 HP All-in-One 必須位於同一工作中的 網路中。 如果您使用 DSL 或纜線數據機,請確保您未將從 HP All-in-One

如果您使用 DSL 或續線數據機,請確保您未將從 HP All-in-One 延伸出來的 Ethernet/網路纜線連接至纜線數據機。只可將其連接到 路由器。

## C1 - 802.11

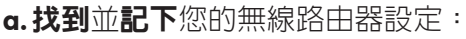

網路名稱(也稱 SSID):\_\_\_\_\_ WEP 金鑰/WPA 複雜密碼(如有必要):\_

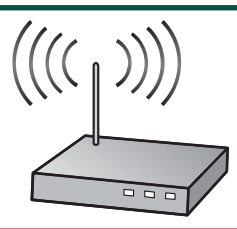

重要事項:您必須提供這些資訊,才能繼續執行無線安裝。HP提供了一個名為 Wireless Network Assistant 的基於 Web 的工具 [URL: www.hp.com/go/networksetup (只有英文版)],該工具可幫助擷取某些系統的 此類資訊。如果 Wireless Network Assistant 無法擷取您的網路資訊,請查閱無線路由器的說明文件、諮詢路 由器製造商或最初設定您無線網路的人員。

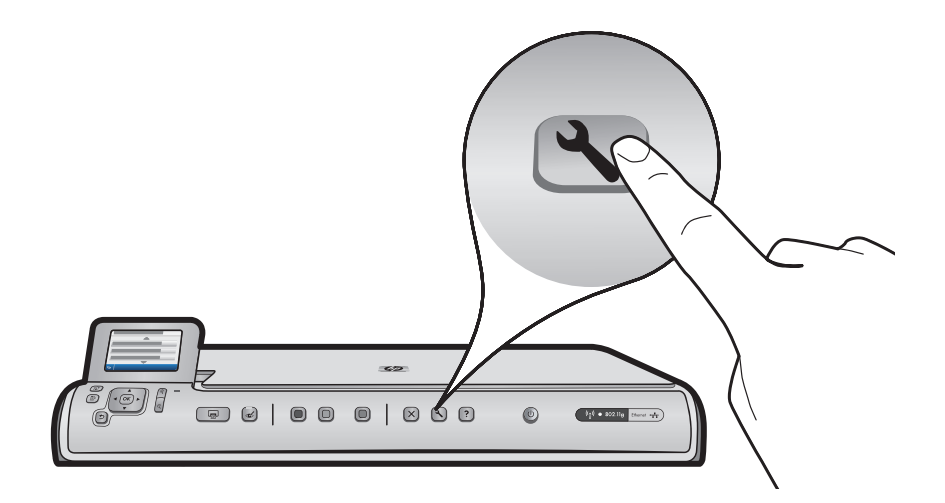

**b.**按 HP All-in-One 上的「設定」按鈕。

c. 按 ▼ 直到「網路」反白顯示,然後按「OK」。「網路」功能表隨即顯示。

d. 按 ▼ 直到「無線設定精靈」反白顯示,然後按「OK」。幾秒種後,所偵測到網路的清單即會在顯示器上顯示。信號最強的網路會最先顯示。

## C2 - 802.11

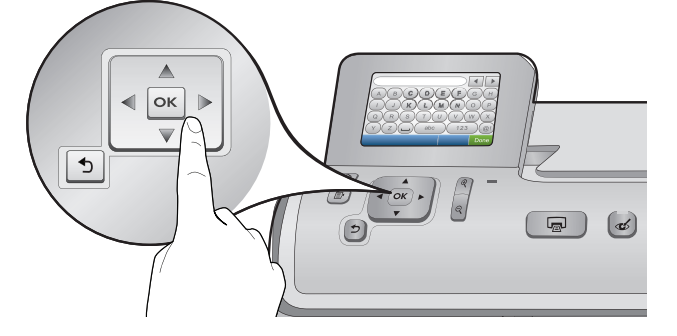

- e. 執行以下其中一項操作:
- 按 ▼ 反白顯示之前記下的網路名稱。
- 如果之前記下的網路名稱並未顯示在清單中,請手動輸入。按 ▼ 直到「輸入新網路名稱 (SSID)」反白顯示,然後按「OK」。然後使用視覺化鍵盤輸入網路名稱。必要時請參閱下面的視覺化鍵盤提示。
- f. 如果您的網路採用了安全保護,則系統會提示您輸入WEP金鑰或WPA複雜密碼。兩者均區分大小寫。 請使用視覺化鍵盤按需要輸入WEP金鑰或WPA複雜密碼。
  註:如果您的路由器提供了4個WEP金鑰,請確保您使用的是第一個金鑰。
- g.請依照顯示器上的提示完成網路設定。
- h.轉至本《安裝指南》的 D 部分安裝您的軟體。

| Α | В | С | D   | E | F   | (  | ì | Н    |
|---|---|---|-----|---|-----|----|---|------|
|   | J | K | L   | Μ | Ν   | 0  |   | Р    |
| Q | R | S | Т   | U | V   | W  |   | X    |
| Υ | Z |   | abc |   | 123 |    |   | .@!  |
| 5 |   | ( |     |   | CL  | .R |   | Done |

#### 視覺化鍵盤提示:

- 若要選取:使用方向鍵反白顯示,然後按「OK」。
- 若要清除錯誤: 選取「清除」
- 若需要小寫字母: 選取「abc」
- 若需要數字: 選取「123」
- 若需要符號: 選取「.@!」
- •完成時:反白顯示「完成」,然後按「OK」。

# D1 - Ethernet/802.11 😤 / 🦚

### Windows:

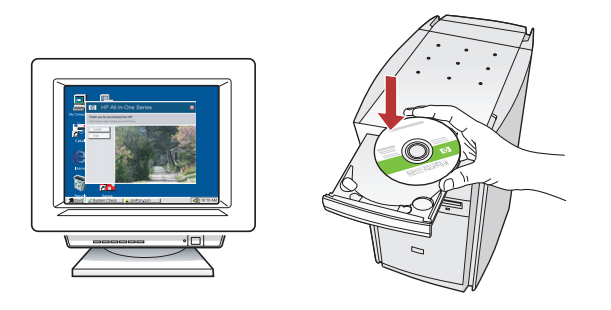

- a. 開啓電腦, 必要時請登入, 接著等候桌面出現。 b. 插入 CD, 並依照螢幕上的指示安裝軟體。
- 重要事項:如果啓動畫面沒有出現,請依次連按兩下 「我的電腦」、有HP標誌的「CD-ROM」圖示、 「setup.exe」。
- c. 在「連線類型」螢幕上,請確保選取「透過網路」。

Mac:

- a. 開啓電腦, 必要時請登入, 接著等候桌面出現。 b. 插入 CD。
- c. 連按兩下桌面上的「HP Photosmart CD」圖示。
- d.連按兩下「HP Installer」圖示。按照螢幕上的指示操作。
- e. 完成「Setup Assistant」(設定小幫手)畫面。

# D2 - Ethernet/802.11 😤 / 🦚

### Windows:

d. 您的防火牆軟體可能會顯示提示,警告您 HP 軟體正嘗試存取您的網路。您應就此做出回應,以「始終」允許該存取。然後繼續執行 HP 軟體安裝。

註:防毒和防間諜應用程式可能會封鎖軟體安裝,因此可能需要將其停用。切記要在安裝完成之後重新啓動這些應用程式。

## D3 - Ethernet/802.11 😤 / 👘

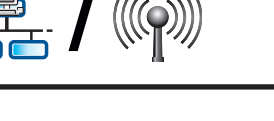

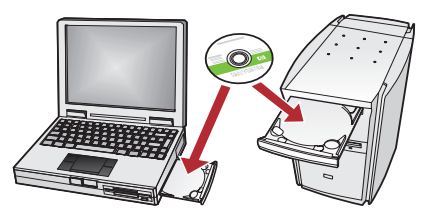

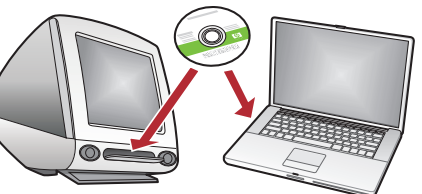

如果網路上有其他電腦,請在每台電腦上分別安裝 HP All-in-One 軟體。具體安裝過程請依照螢幕上的指示操作。請確保您選擇了網路和 HP All-in-One 之間(而非您的電腦和網路之間)的連線類型。

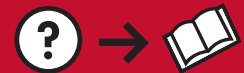

問題:從HPAll-in-One控制台執行「無線設定精靈」之後,HPAll-in-One 無法連接到網路。 動作:

?)→€~?

• 您可以列印出有助於識別問題所在的診斷報告。從 HP All-in-One 控制台的「網路」功能表執行「無線網路 測試」。

(?)

www.hp.com/support

- 如果您使用「無線設定精靈」手動輸入網路名稱(SSID),則可能是所鍵入的名稱不正確。再次執行「無線 設定精靈」,並確保所鍵入的網路名稱正確。
- 如果使用由無線路由器製造商提供的預設網路名稱(SSID),則您的 HP All-in-One 可能嘗試連接到採用相同網路名稱之鄰近的其他無線路由器。請確保網路名稱是唯一的。
- 您的 HP All-in-One 和無線路由器之間的信號可能很微弱。請嘗試將 HP All-in-One 更加靠近無線路由器, 同時避免被牆或較大的金屬櫃等阻隔。
- 其他設備也可能會產生干擾,妨礙 HP All-in-One 的連線。任何採用 2.4 GHZ 的無線裝置都可能會造成干擾(包括微波)。請確保在安裝 HP All-in-One 時,這些裝置未在使用中。
- 您的無線路由器可能需要重設。請關閉您的無線路由器 30 秒,再將其重新開啓。然後在 HP All-in-One 上執行「無線設定精靈」。

問題:安裝 HP All-in-One 軟體時,出現錯誤訊息「找不到印表機」。

動作:

- HP All-in-One 可能並未連接到您的網路。如果是無線連線,請確保在繼續安裝軟體之前,已從控制台執行了「無線設定精靈」。如果是有線 Ethernet 連線,請檢查 HP All-in-One、路由器與您 PC 之間的所有纜線連線狀況。
- 嘗試暫時禁用所有當前可能在您 PC 上執行的防火牆、防間諜或防毒軟體。

問題: 執行「無線設定精靈」時,出現錯誤訊息「WEP 金鑰無效」或「WPA 複雜密碼無效」。

- 動作:
- 您所鍵入的 WEP 金鑰或 WPA 複雜密碼可能不正確。這些安全性金鑰均需區分大小寫,必須正確鍵入。 請確保您未因疏忽大意而在金鑰開頭或末尾插入空格。
- 如果使用由無線路由器製造商提供的預設網路名稱(SSID),則您的 HP All-in-One 可能嘗試連接到採用相同網路名稱之鄰近的其他無線路由器。請確保網路名稱是唯一的。

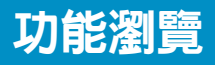

您的電腦現在已安裝 HP Photosmart 軟體程式,您可以試用 HP All-in-One 中的某項功能。

### 列印 4x6 英时相片

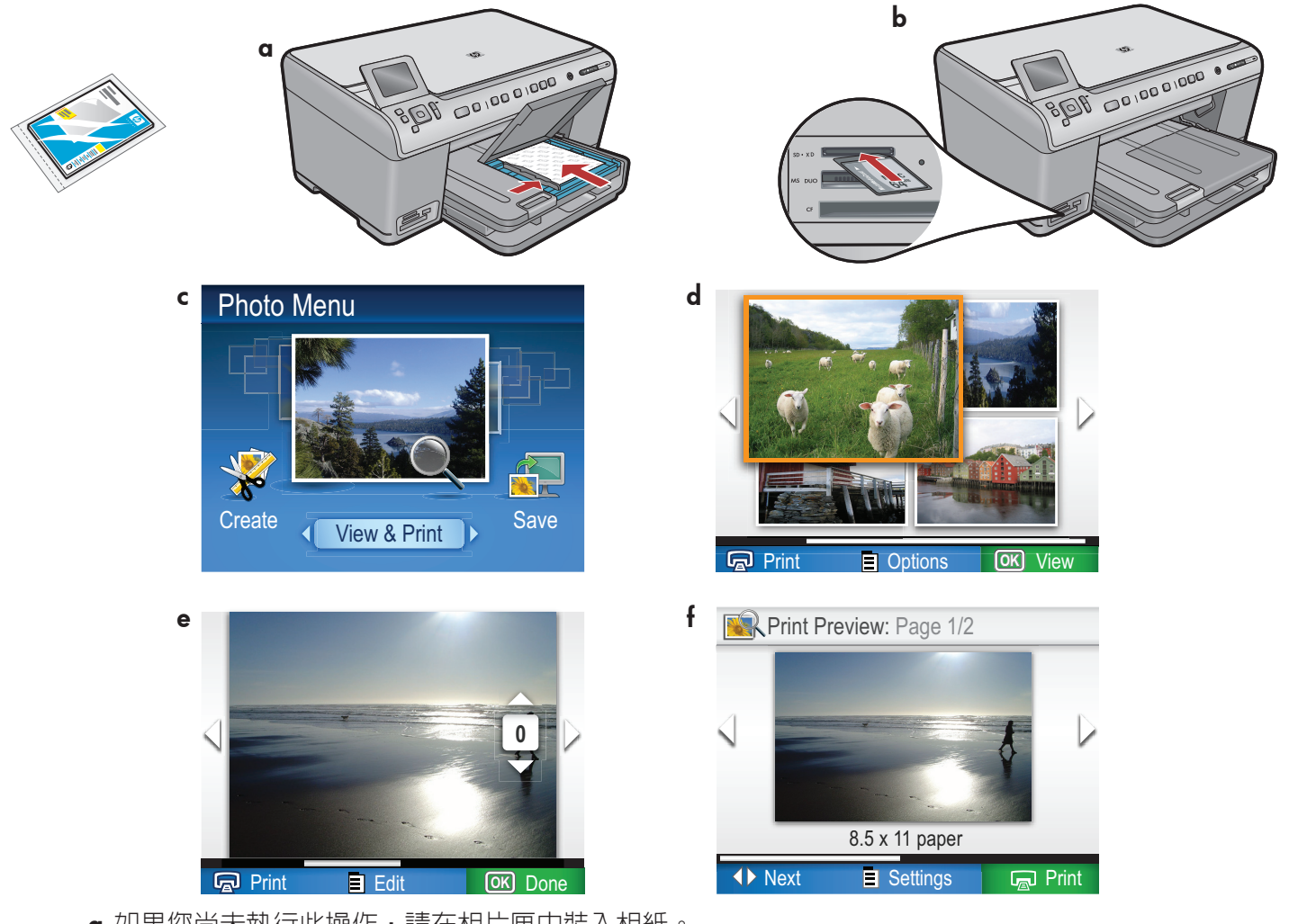

- a. 如果您尚未執行此操作,請在相片匣中裝入相紙。
- b. 將相機中的記憶卡插入 HP All-in-One 上相應的記憶卡插槽中。
- c. 當彩色圖形顯示器顯示「相片」功能表時,按「OK」選取「檢視」。
- d. 按方向按鈕檢視所需的相片, 然後按「OK」顯示所選的相片。
- e.按「列印相片」顯示相片選項。
- f. 按「OK」預覽所選的相片。
- g.按「OK」列印該相片。

© 2008 Hewlett-Packard Development Company, L.P.

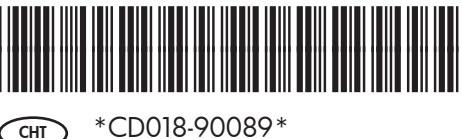

CHT